## I 🐵 🏯 🛛 University of Illinois System

## Expenditures and Transfers: Populating the Service Activity Rate Template

To complete the **Expenditures** and **Expenditures Detail** tabs in the **Service Activity Rate Calculation Template**, you need to run the Expenditures and Transfers Webi Report first. Then, you copy the appropriate data from the Webi report and paste it into the **Service Activity Rate Calculation Template**.

| Step | Task                                                                                                    |
|------|----------------------------------------------------------------------------------------------------|
| 1.   | You should have already run the Webi report to determine the Service Activity<br>Expenditures.<br><b>NOTE:</b> See the Expenditures and Transfers Running the Webi Report job aid for<br>assistance.    |
| 2.   | Open the saved <b>Expenditures and Transfers report</b> file in Excel.                                                                                                    |
| 3.   | Click on the <b>Expenditures Summary</b> tab.                                                                                                    |
| 4.   | Highlight the table (except for the top (titles) and bottom (sum) rows). Do not highlight rows with account codes beginning with "2" or "4."<br><b>NOTE:</b> Notice how many rows are highlighted.      |
| 5.   | Open the <b>Service Activity Rate Calculation Template</b> or open a previously saved version if adding data to an existing rate calculation Excel file.                                                |
| 6.   | Click on the <b>Expenditures</b> tab.                                                                                                    |
| 7.   | Add enough rows (if necessary) to the <b>Service Activity Rate Calculation template</b> to fit the data that will be copied from the <b>Webi report</b> .                                               |
| 8.   | Drag down the formulas present in the Adjusted Total Non-Personnel Expenditures<br>– External Rate, Total Non-Personnel Expenditures – Internal Rate, and Total<br>Allocated columns after adding rows. |
| 9.   | From the saved <b>Expenditures and Transfers report,</b> click the <b>Copy</b> button to copy the highlighted cells from <b>Expenditures Summary</b> tab.                                               |
| 10.  | On the <b>Expenditures</b> tab, in the <b>Service Activity Rate Calculation</b> template, click the cell under the heading <b>Account Code</b> .                                                        |
| 11.  | Click the <b>Paste</b> button. You should now have data in the <b>Account Code, Expenditure Description, and Total Expenditures</b> columns.                                                            |
| 12.  | Delete any blank or unnecessary rows.                                                                                                    |
| 13.  | Ensure the formulas for the <b>Total Non-Personnel Expenditures</b> row are correct. If not, adjust the formulas to add the appropriate cells to sum all the rows of data included.                     |
| 14.  | Go back to the <b>Expenditures Summary</b> tab in the <b>Expenditures and Transfers</b> report file in Excel.                                                                                           |
| 15.  | Highlight and <b>copy</b> cells for <b>Account Code, Expenditure Description and Total</b><br><b>Expenditures</b> in any rows where the account code begins with "2."                                   |

## I 🚥 🏯 🛛 University of Illinois System

| Step | Task                                                                                                    |
|------|----------------------------------------------------------------------------------------------------|
| 16.  | On the <b>Expenditures</b> tab, in the <b>Service Activity Rate Calculation</b> template, click the cell under the heading <b>Personnel Expenditures</b> .<br><b>NOTE:</b> Add rows if necessary.                   |
| 17.  | Click the <b>Paste</b> button. You should now have data in the <b>Account Code, Expenditure</b><br><b>Description, and Total Expenditures</b> columns for Personnel Expenditures.                                   |
| 18.  | Delete any blank or unnecessary rows.                                                                                                    |
| 19.  | Ensure the formula for the <b>Total Salaries &amp; Wages Expenditures</b> row is correct. If not, adjust the formula to add the appropriate cells to sum all the rows of data included.                             |
| 20.  | Go back to the <b>Expenditures Summary</b> tab in the <b>Expenditures and Transfers</b> report file in Excel.                                                                                                    |
| 21.  | Highlight and <b>copy</b> cells for <b>Account Code, Expenditure Description and Total</b><br><b>Expenditures</b> in in any rows where the account code begins with "4" (transfer activity).                        |
| 22.  | On the <b>Expenditures</b> tab, in the <b>Service Activity Rate Calculation</b> template, click the cell under the heading <b>Transfers</b> .<br><b>NOTE:</b> Add rows, if necessary.                               |
| 23.  | Click the <b>Paste</b> button. You should now have data in the <b>Account Code, Expenditure</b><br><b>Description, and Total Expenditures</b> columns for Transfers.                                                |
| 24.  | Ensure the formula for the <b>Total Transfers</b> row is correct. If not, adjust the formula to add the appropriate cells to sum all the rows of data included.                                                     |
| 25.  | Verify that the <b>Total FYxx Expenditures Per Banner Operating Ledger</b> matches the CM Ending Balance amount on the Expenditure Control line of your MobiusView/View Direct statement.                           |
| 26.  | Replace the titles <b>Rate #1, Rate #2</b> , etc., to something more descriptive. For example,<br>Microscope Rate, X-Ray Rate, Truck Rate, etc. Add or delete rate columns, as<br>necessary.                        |
| 27.  | In the <b>Expenditures and Transfers</b> Webi Report Excel file, click on the <b>Expenditures Detail</b> tab.                                                                                                    |
| 28.  | Highlight the table including the header row and sum rows.                                                                                                    |
| 29.  | Click on the <b>Copy</b> button.                                                                                                    |
| 30.  | Click the <b>Expenditures Detail</b> tab in the <b>Service Activity Rate Calculation</b><br><b>Template</b> excel file.                                                                                             |
| 31.  | Click on the first cell under the Heading for "Expenditure Detail."                                                                                                    |
| 32.  | Click the <b>Paste</b> button.                                                                                                    |
| 33.  | Click the <b>Save</b> button if adding data to an existing Service Activity Rate Calculation template.                                                                                                    |
|      | <b>NOTE:</b> If creating a new template, click the <b>File</b> button, Select <b>Save As</b> , locate a place to save, name your Service Activity Rate Calculation template, and then click the <b>Save</b> button. |

## **I** 😳 🏯 | University of Illinois System

| Step | Task                                                                                                    |
|------|----------------------------------------------------------------------------------------------------|
| 34.  | You have now populated the template. You will need to fill out the remaining columns on the <b>Expenditures</b> tab as you proceed in your rate calculation:                                        |
|      | <ul> <li>Adjustments/Corrections</li> <li>Projections</li> <li>Exclusion of Unallowables for Internal Rate</li> <li>Allocations to Service Lines</li> </ul>                                         |
|      | NOTE: The Adjusted Total Non-Personnel Expenditures – External Rate, Total Non-Personnel Expenditures-Internal Rate, and Total Allocated columns will populate automatically based on the formulas. |